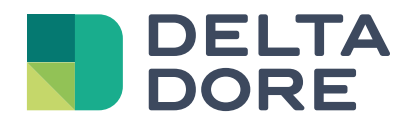

# Tybox se skládá z radiového vysílače a přijímače X3D, které jsou dodávány společně.

## Tybox 137+

www.deltadore.com

# Obsah

#### Instalace

|    |                                                                      | z      |
|----|----------------------------------------------------------------------|--------|
| 1. |                                                                      | . J    |
|    | 1.1 Umisteni                                                         | د<br>ح |
|    | I.2 Montaz                                                           |        |
| 2. | Instalace přijímače                                                  | . 4    |
|    | 2.1 Umístění                                                         | 4      |
|    | 2.2 Montáž/připojení                                                 | 4      |
| 3. | Nastavení času a data                                                | . 4    |
| 4. | Konfigurace zařízení (menu 1)                                        | . 5    |
|    | Menu 1-02 Doba trvání programu                                       | 5      |
|    | Menu 1-03 Aktivace/deaktivace předehřívání                           | 5      |
|    | Menu 1-04 Volba způsobu otevření relé přijímače                      | 5      |
|    | Menu 1-08 Ovládání komfortní teploty                                 | 5      |
|    | Menu 1-09 Aktivace/deaktivace ochrany proti zadření                  | 6      |
|    | Menu 1-10 Výběr typu programování při připojení k Tydom              | 6      |
| 5. | Konfigurace zařízení (menu 2)                                        | . 7    |
|    | Menu 2-01 Zamčení nebo odemčení nastavení                            | 7      |
|    | Menu 2-02 Korekce naměřené teploty                                   | 7      |
|    | Menu 2-04 Teplota zobrazená v režimu AUTO (požadovaná nebo pokojová) | 7      |
|    | Menu 2-05 Formát času 12h/24h                                        | 7      |
|    | Menu 2-06 Automatické přepínání léto/zima                            | 8      |
|    | Menu 2-07 Dny do připomenutí servisu kotle/tepelného čerpadla        | 8      |
|    | Menu 2-08 Casový základ regulace                                     | 8      |
|    | Menu 2-11 Nastavení hystereze (pokud 2-08 = tor)                     | 8      |
|    | Menu 2-17 Resetování počítadla provozních hodin kotle/tep. čerpadla  | 9      |
| 6. | Propojení s aplikací Tydom                                           | . 9    |
| 7. | Spojení s magnetickým kontaktem dveří/okna                           | . 9    |
| 8. | Spojení s telefonním vysílačem                                       | . 9    |

| 9.  | Spojení s opakovačem                                     | 10   |
|-----|----------------------------------------------------------|------|
| 10. | Obnovení továrního nastavení                             | 10   |
| 11. | Pomoc při instalaci                                      | . 11 |
|     | 11.1 Rozpojení a opětovné připojení přijímače k vysílači | .11  |
|     | 11.2 Odstranění připojení z přijímače                    | .12  |
|     | 11.3 Test kvality rádia                                  | .12  |
| 12. | Technická charakteristika                                | 13   |

## Použití

| 1.  | Popis                                                            | . 14 |
|-----|------------------------------------------------------------------|------|
| 2.  | Automatický režim (AUTO)                                         | . 14 |
| 3.  | Přepis                                                           | . 15 |
| 4.  | Informační tlačítko                                              | . 15 |
| 5.  | Nastavení času                                                   | . 16 |
| 6.  | Úprava nastavení teploty                                         | . 16 |
| 7.  | Aktuální den                                                     | . 17 |
|     | 7.1 Rychlé programování                                          | 17   |
|     | 7.2 Přizpůsobení programu                                        | 17   |
|     | 7.3 Ověřování programu                                           | 18   |
|     | 7.4 Návrat k původnímu programu                                  | 18   |
| 8.  | Manuální režim                                                   | . 19 |
| 9.  | Režim nepřítomnosti                                              | . 19 |
| 10. | Režim vypnuto                                                    | . 19 |
| 11. | Funkce předehřívání                                              | . 20 |
| 12. | Detekce otevřeného okna                                          | . 20 |
| 13. | Provoz v propojeném režimu s aplikací Tydom                      | . 20 |
|     | 13.1 Programování prostřednictvím aplikace Tydom (menu 1-10 = 1) | 20   |
|     | 13.2 Programování prostřednictvím zařízení Tybox (menu 1-10 = 0) | 20   |
| 14. | Řešení problémů                                                  | . 21 |
|     | 14.1 Co znamenají LED kontrolky přijímače                        | 21   |
|     | 14.2 Signály na vysílači                                         | 21   |
|     | 14.3 Výměna baterií                                              | 22   |
|     | 14.4 Často kladené otázky (FAQ)                                  | 22   |

## INSTALACE

## 1. Instalace vysílače

### 1.1 Umístění

Termostat lze namontovat na stěnu nebo umístit na nábytek v místnosti, kde má být regulována teplota, v doporučené výšce 1,5 m a mimo dosah jakýchkoli zdrojů tepla (krb, přímé sluneční světlo atd.) nebo průvanu (okno, dveře atd.). **DŮLEŽITÉ:** Neinstalujte termostat na stěnu ve styku s vnějším prostředím nebo s nevytápěnou místností (např. garáží apod.).

## 1.2 Montáž

1 Oddělte termostat od zadního krytu.

2 Vložte batterie

**VAROVÁNÍ:** ujistěte se, že baterie vkládáte správnou polaritou a že se jedná o správný typ (ne lithiové baterie).

- 3 Přepínačem zvolte typ programu: týdenní (A) nebo denní (B).
- Připevněte termostat vhodnými šrouby ke stěně nebo ho s použitím dodaného stojanu umístěte na rovný (nekovový) povrch.

**5**6 Zavřete a zamkněte zadní kryt.

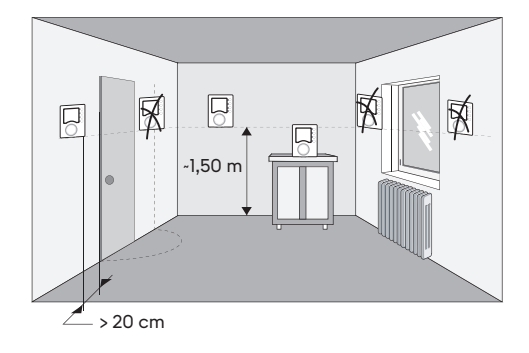

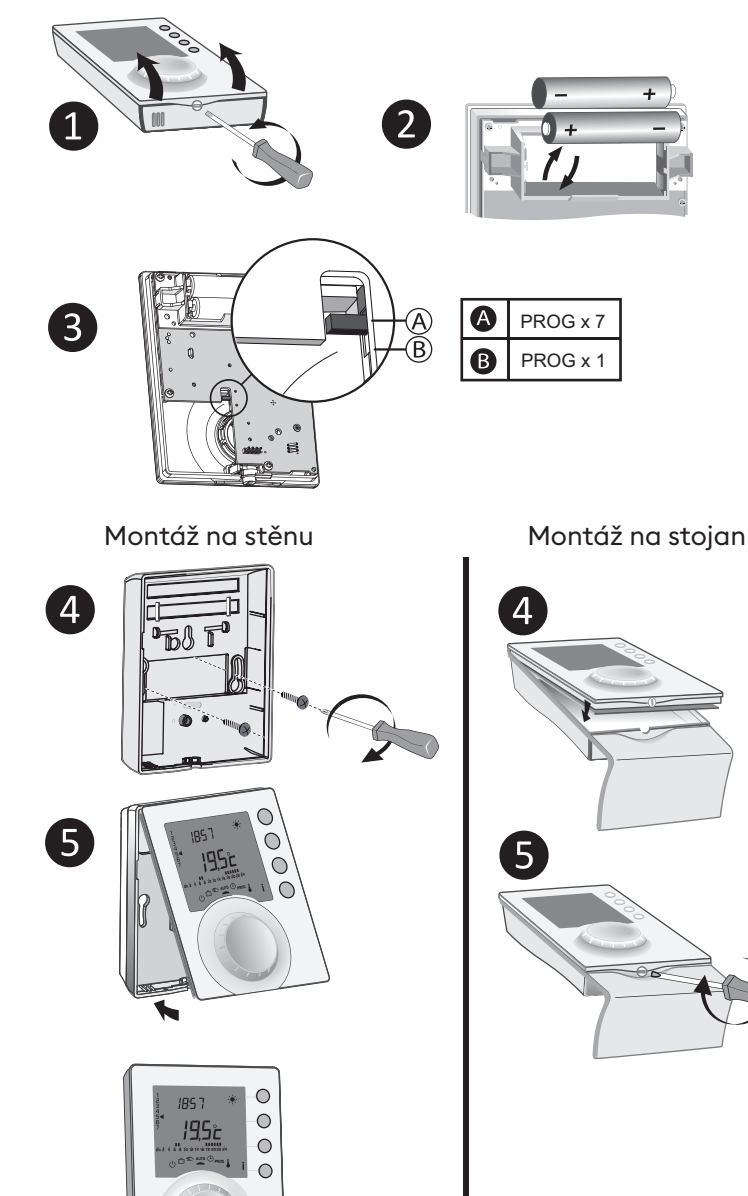

6

## 2. Instalace přijímače

### 2.1 Umístění

Přijímač musí být nainstalován minimálně 20 cm od jakéhokoli kovového povrchu (např. kotle) a asi 1,50 m od země, aby bylo zajištěno optimální radiové spojení s vysílačem.

## 2.2 Montáž/připojení

1 Nejprve vypněte napájení instalace.

Přijímač lze upevnit pomocí vhodných šroubů nebo dodaných oboustranných samolepek.

Při zapojování dodržujte barvy kabelů. Modrá: Nulový vodič Hnědá: Fáze Černá a šedá: Ovládání vstupu termostatu

nebo oběhového čerpadla generátoru (kotle nebo tepelného čerpadla).

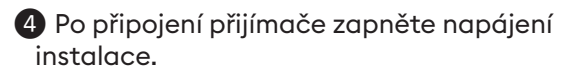

**UPOZORNĚNÍ:** Tybox se skládá z rádiového vysílače a přijímače X3D, které jsou dodávány společně.

## 3. Nastavení času a data

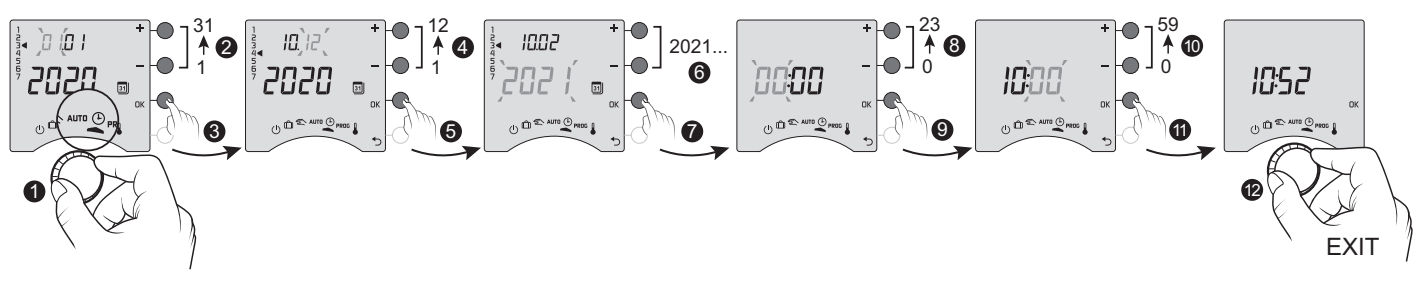

1 Otočte voličem na 🕒.

2 -> 6 Nastavte den, měsíc, rok pomocí + nebo -.

Potvrďte tlačítkem OK.

(8 -> 10 Pomocí + nebo - nastavte hodiny a pak minuty.

Potvrďte tlačítkem OK.

D Chcete-li ukončit režim, otočte voličem.

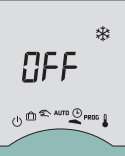

Pokud se na obrazovce objeví "VYPNUTO", je výrobek připojen k aplikaci Tydom (menu 1-10 = 1). Na displeji termostatu se již nezobrazují údaje o datu a čase. **VAROVÁNÍ:** v této poloze je ohřev nastaven na ochranu proti zamrznutí.

> 20 cm

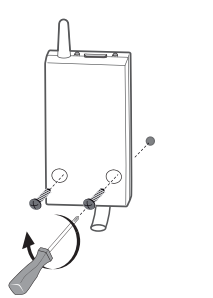

0000

OFF

2

3

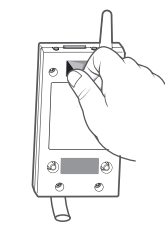

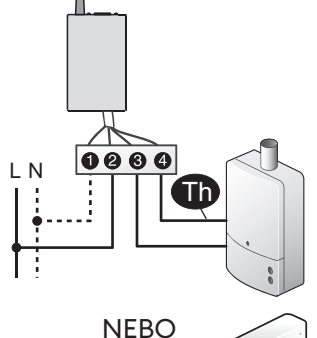

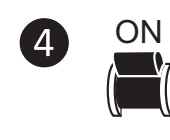

LN

## 4. Konfigurace zařízení (menu 1)

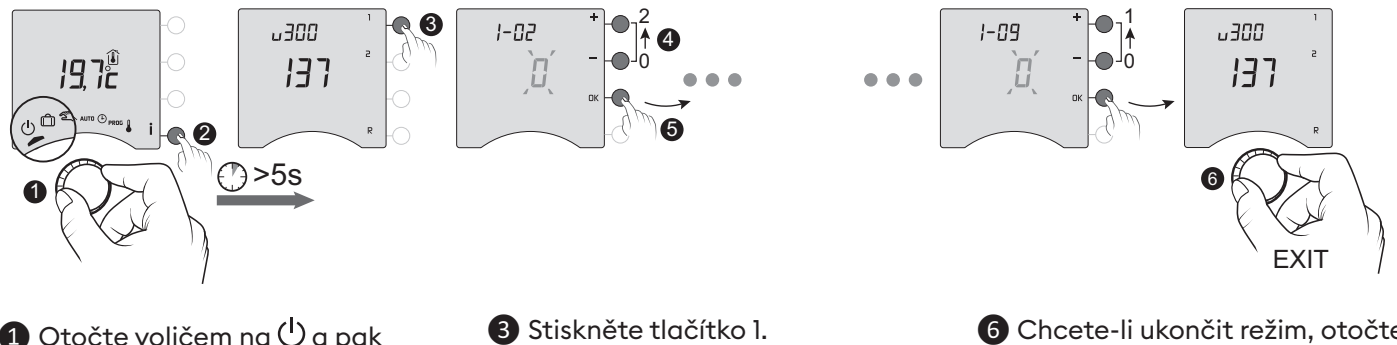

1 Otočte voličem na 🕛 a pak stiskněte na 5 sekund tlačítko i (2).

Chcete-li změnit různá nastavení, stiskněte tlačítka + nebo -(4), poté stisknutím tlačítka OK potvrďte změnu a přejděte na další nastavení(5).

6 Chcete-li ukončit režim, otočte voličem.

## Menu 1-02 Doba trvání programu

Naprogramování můžete nastavit po hodinách, půlhodinách nebo čtvrthodinách.

Výchozí nastavení: 1 hodina.

|   | 60 min. |  |
|---|---------|--|
|   | 30 min. |  |
| 2 | 15 min. |  |

Menu 1-02 se nezobrazí, pokud je zařízení Tybox propojeno s aplikací (menu 1-10 = 1).

### Menu 1-03 Aktivace/deaktivace předehřívání

Předehřívání znamená, že si můžete užívat požadovanou komfortní teplotu v naplánovanou hodinu (viz kapitola "Funkce předehřívání").

#### Výchozí nastavení: Předehřívání vypnuté

| ۵ | Předehřívání vypnuté |  |
|---|----------------------|--|
| 1 | Předehřívání zapnuté |  |

Menu 1-03 se nezobrazí: -

pokud je zařízení Tybox propojeno s aplikací Tydom (menu 1-10 = 1). - pokud je komfortní teplota řízena každým radiátorem (menu 1-08 = 1).

### Menu 1-04 Volba způsobu otevření relé přijímače

Tybox umožňuje zvolit, jakým způsobem se otevře relé, aby to vyhovovalo všem případům použití. Výchozí nastavení: Relé normálně otevřené

|   | Relé je normálně otevřené |
|---|---------------------------|
| { | Relé je normálně zavřené  |

### Menu 1-08 Ovládání komfortní teploty

U teplovodních systémů s termostatickými ventily je možné zajistit komfortní teplotu nastavením termostatu na každém radiátoru.

V režimu AUTO se v čase komfortní teploty zobrazí "Conf" a zařízení je nastaveno na konstantní topení. Tybox řídí pouze teploty Economy a Frost Protection (ochrana proti mrazu). Výchozí nastavení: Komfortní teplota je regulována systémem Tybox.

|   | Komfortní teplota regulovaná systémem Tybox    |  |
|---|------------------------------------------------|--|
| 1 | Komfortní teplota regulovaná každým radiátorem |  |

| Menu 1-08 se nezobrazí:                        |
|------------------------------------------------|
| - pokud je zařízení Tybox propojeno s aplikací |
| Tydom (menu 1-10 = 1).                         |
| - pokud je zapnuto předehřívání (1-03 = 1).    |
| Volba 1 vypíná předehřívání (1-03 = 0). V tom  |

případě se již nezobrazí menu 1-03.

### Menu 1-09 Aktivace/deaktivace ochrany proti zadření

Během odstávky mimo topnou sezónu lze použít funkci proti zadření k pravidelnému spouštění oběhového čerpadla/ventilů apod. (5 minut/týden).Výchozí nastavení: Ochrana proti zadření vypnutá

| Ochrana proti zadření vypnutá |  |
|-------------------------------|--|
| Ochrana proti zadření zapnutá |  |

## Menu 1-10 Výběr typu programování při připojení k Tydom

Toto menu je k dispozici pouze v případě, že je zařízení Tybox propojené s bránou inteligentní domácnosti Tydom. Výchozí nastavení: Programování prostřednictvím aplikace Tydom.

|   | Programování prostřednictvím zařízení Tybo  |  |  |
|---|---------------------------------------------|--|--|
| { | Programování prostřednictvím aplikace Tydom |  |  |

- Pokud vyberete možnost "Programování prostřednictvím zařízení Tybox", ujistěte se, že v aplikaci Tydom není uložen žádný program.

- Pokud vyberete možnost "Programování prostřednictvím aplikace Tydom", **MUSÍ být** zařízení Tybox v režimu AUTO, aby fungovalo na základě časování aplikace Tydom.

## 5. Konfigurace zařízení (menu 2)

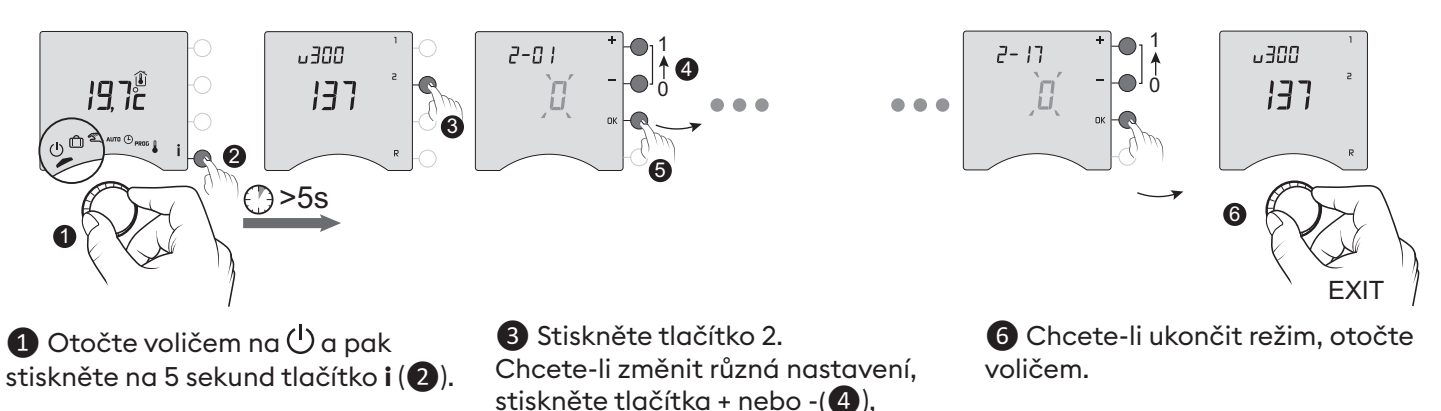

### Menu 2-01 Zamčení nebo odemčení nastavení

Toto menu umožňuje autorizovat nebo zamknout změny nastavení, například naprogramování nebo požadované hodnoty teplot. Zamčení se vztahuje pouze na nastavení zadaná pomocí Tybox.

potvrďte změnu a přejděte na další

poté stisknutím tlačítka OK

nastavení(5).

Výchozí nastavení: Povolené změny

|   | Povolené změny                                                        | • • • | Nastavení v manuálním a komfortním<br>režimu je omezeno na 5 °C až 22 °C.<br>Ekonomické nastavení je omezeno na 5 °C<br>až 19 °C. |
|---|-----------------------------------------------------------------------|-------|----------------------------------------------------------------------------------------------------|
| 1 | Žádné změny programu.<br>Úprava nastavení požadované hodnoty teploty. |       |                                                                                                    |
|   |                                                                       |       | na 5 °C až 11 °C.                                                                                                    |

#### Menu 2-02 Korekce naměřené teploty

Toto menu slouží ke korekci zjištěného rozdílu mezi zobrazenou teplotou a naměřenou teplotou.

Příklad: Pokud je teplota zobrazená přístrojem 19 °C a naměřená teplota je 20 °C, změňte hodnotu na +1 °C a potvrďte tlačítkem OK.

Výchozí nastavení: 0 °C

Nastavuje se v rozmezí od -5 °C do 5 °C,

po krocích 0,1 °C.

Aby bylo možné toto nastavení změnit, musí být přístroj předtím alespoň 2 hodiny v provozu.

### Menu 2-04 Teplota zobrazená v režimu AUTO (požadovaná nebo pokojová)

Výchozí nastavení: zobrazí se požadovaná hodnota teploty.

|   | Zobrazuje<br>požadovanou hodnotu teploty |
|---|------------------------------------------|
| 1 | Zobrazuje<br>pokojovou teplotu           |

## Menu 2-05 Formát času 12h/24h

Výchozí nastavení: 24h

| 24 h |  |
|------|--|
| 12 h |  |

Při běžném používání stiskněte tlačítko i pro kontrolu jedné nebo druhé z teplot.

Menu 2-05 se nezobrazí, pokud je zařízení Tybox propojeno s aplikací (menu 1-10 = 1).

7

## Menu 2-06 Automatické přepínání léto/zima

Výchozí nastavení: Automatické přepínání

|   | Žádné automatické přepínání |
|---|-----------------------------|
| t | Automatické přepínání       |

#### Menu 2-06 se nezobrazí, pokud je zařízení Tybox propojeno s aplikací (menu 1-10 = 1).

### Menu 2-07 Dny do připomenutí servisu kotle/tepelného čerpadla

Po každém servisu je nutné provést reset. Výchozí nastavení: "---" (funkce vypnutá).

Nastavitelné "---" (funkce vypnutá) nebo od 1 do 365 dnů

Pokud tuto funkci nechcete používat, ponechte nastavení na "---".

## Menu 2-08 Časový základ regulace

Kvalita regulace závisí na parametrech, jako je izolace budovy, počet radiátorů nebo typ podlahy. Sloupec "Tipy" v následující tabulce vám pomůže vybrat nastavení vhodné pro vaši instalaci.

Výchozí nastavení: 15 minut.

|              | Volba                     | Тур                                  | Тур                                      | Tian                                                                                                    |
|--------------|---------------------------|--------------------------------------|------------------------------------------|----------------------------------------------------------------------------------------------------|
|              | typu ovládání             | ohřívače                             | zdroje                                   | пру                                                                                                    |
| 15           | 15 minut <sup>(2</sup> )  | Radiátory                            | Kotel/tepelné<br>čerpadlo <sup>(1)</sup> | Prodlužto časový základ abysto prodloužili                                                                   |
| 30           | 30 minut <sup>(2</sup> )  | Radiátorové<br>podlahové<br>vytápění | Kotel/tepelné<br>čerpadlo <sup>(1)</sup> | dobu chodu kotle/čerpadla a zabránili tak<br>jeho častému spouštění.                                         |
| 45           | 45 minut <sup>(2</sup> )  | Podlahové<br>vytápění                | Kotel/tepelné<br>čerpadlo <sup>(1)</sup> | Pokud zaznamenáte velké rozdíly teplot,                                                                      |
| 60           | 60 minut <sup>(2</sup> )  | Podlahové<br>vytápění                | Tepelné čerpadlo                         | zkraťte časový základ.                                                                                       |
| Vše<br>Eor z | Vše nebo nic/<br>zapnuto- | Radiátorové<br>podlahové<br>vytápění | Tepelné čerpadlo <sup>(1)</sup>          | Doporučuje se pouze v případě, že PID<br>regulace není uspokojivá.<br>Doporučená hodnota hystereze: 0,4 až 1 |
|              | vypnuto                   | Teplovzdušné<br>jednotky             |                                          | Hodnota hystereze: dodržujte hodnotu<br>doporučenou výrobcem.                                                |

(1) Ovládání je vybaveno ochranou proti zkrácení cyklu, která potlačuje požadavky na spuštění nebo zastavení, pokud jsou příliš krátké.

Doba trvání cyklu ochrany proti zkrácení je 10 % zvoleného časového základu (např.: pokud je časový základ nastaven na 30 minut, je cyklus ochrany proti zkrácení 3 minuty, tj. termostat nepřijímá žádné požadavky na spuštění nebo zastavení, které jsou kratší než 3 minuty).

(2) Časový základ PID regulace:

Menu 2-11 Nastavení hystereze (pokud 2-08 = tor)

Výchozí nastavení: 0,4 °C.

Nastavuje se v rozmezí od 0,2 °C do 2 °C,

po krocích 0,1 °C.

Příklad: Požadovaná hodnota 20 °C. Hystereze 0,4 °C. Požadavek na vytápění, pokud je naměřena teplota T° <19,8 °C. Topení se vypne, pokud naměříte T° > 20,2 °C.

## Menu 2-17 Resetování počítadla provozních hodin kotle/tepelného čerpadla

Výchozí nastavení: Vypnuto

|   | Ne  |
|---|-----|
| ł | Ano |

Po provedení resetu se menu 2-17 automaticky přepne zpět na hodnotu 0.

## 6. Propojení s aplikací Tydom

Otevřete aplikaci Tydom v chytrém telefonu nebo tabletu a vyberte:

Nastavení -> Moje zařízení -> Přidat zařízení -> Topení -> Hydraulika -> Tybox 137+ (RF6000 +)

Po propojení s aplikací Tydom aktivuje Tybox automaticky programování prostřednictvím Tydom (menu 1-10 = 1) a zruší přístup k menu 1-02, 1-03, 1-08, 2-05 a 2-06.

Pokud chcete používat předehřívání, můžete ho aktivovat v aplikaci Tydom (viz kapitola "Funkce předehřívání").

### DŮLEŽITÉ:

Aby fungovalo časové programování Tydom, musí být zařízení Tybox nastaveno v režimu "AUTO".

Další informace naleznete v kapitole "Provoz v propojeném režimu".

## 7. Spojení s magnetickým kontaktem dveří/okna

Propojení s magnetickým kontaktem dveří/okna znamená, že se topení přepne do režimu ochrany proti mrazu, pokud se otevře okno (na dobu delší než 10 sekund).

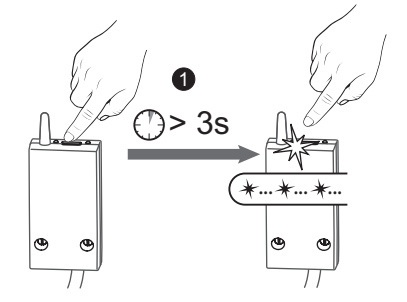

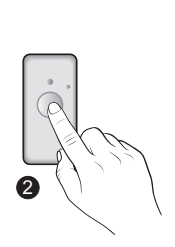

1 Stiskněte na 3 sekundy tlačítko přijímače, dokud nezačne blikat červená LED kontrolka.

**2** Krátce stiskněte tlačítko detektoru.

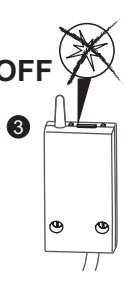

3 Zkontrolujte, jestli přestala blikat LED kontrolka přijímače.

## 8. Spojení s telefonním vysílačem

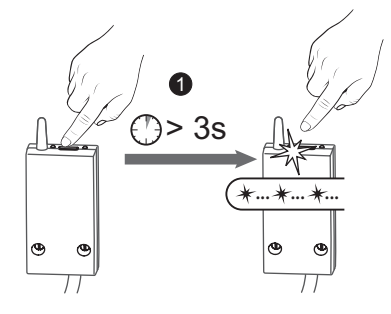

1 Stiskněte tlačítko přijímače na 3 sekundy, dokud nezačne blikat červená kontrolka LED.

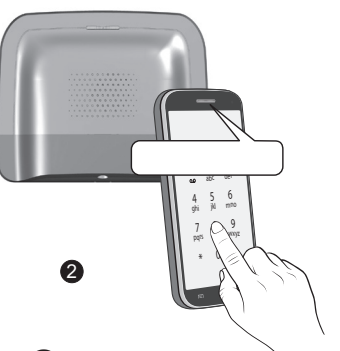

V hlavním menu vysílače klepněte na #400 a poté na l: vysílač oznámí "Probíhá konfigurace..." a zobrazí počet připojených přijímačů.

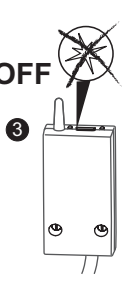

**3** Zkontrolujte, jestli přestala blikat LED kontrolka přijímače.

Popis ovládání topení pomocí telefonu naleznete v návodu k vysílači.

## 9. Spojení s opakovačem

Pokud je radiový signál slabý a vysílač nelze umístit blíž k přijímači, je možné doplnit instalaci o opakovač (booster) X3D (příklad: ERX 2000).

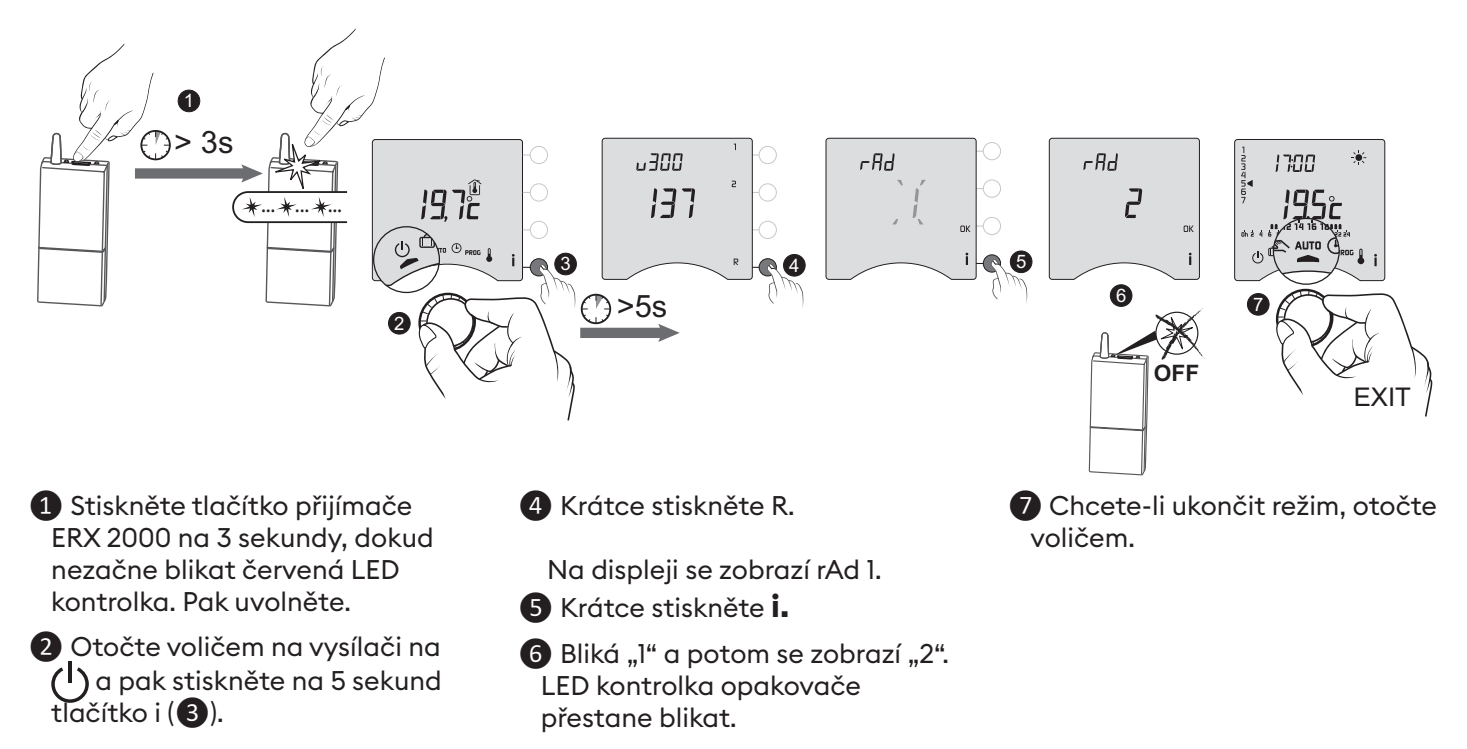

## 10. Obnovení továrního nastavení

Pro každé z menu lze obnovit výchozí tovární nastavení.

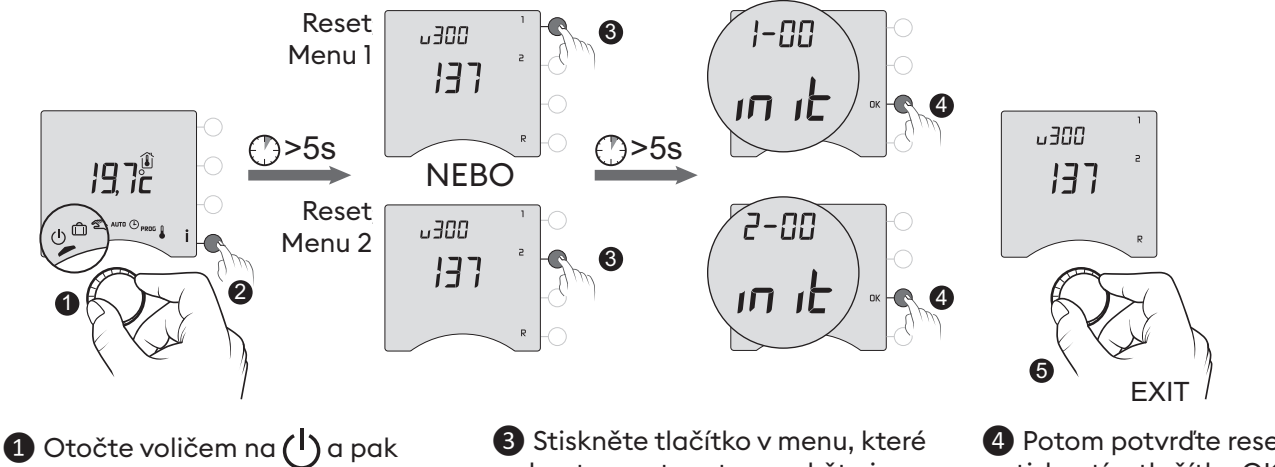

 Otočte voličem na () a pak stiskněte na 5 sekund tlačítko i (2). Stiskněte tlačítko v menu, které chcete resetovat, a podržte je po dobu 5 sekund. 4 Potom potvrďte resetování stisknutím tlačítka OK.
5 Chcete-li ukončit režim, otočte voličem.

## 11. Pomoc při instalaci

### 11.1 Rozpojení a opětovné připojení přijímače k vysílači

Pokud dojde k poruše, může být nutné zrušit spárování produktu a/nebo znovu připojit nový produkt.

## Odpojení vysílače od přijímače

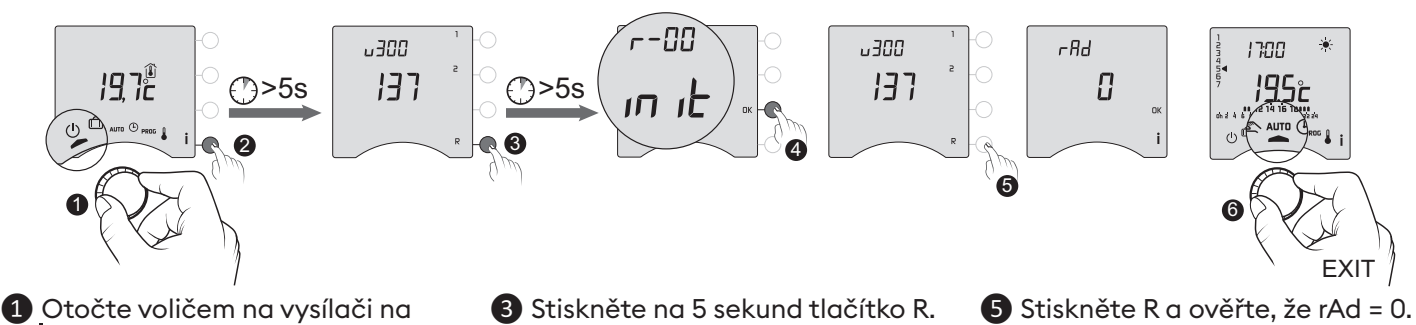

- (<sup>I</sup>) a pak stiskněte na 5 sekund tlačítko i (2).

4 Potom potvrďte resetování stisknutím tlačítka OK.

6 Chcete-li ukončit režim, otočte voličem.

### Opětovné připojení přijímače k vysílači

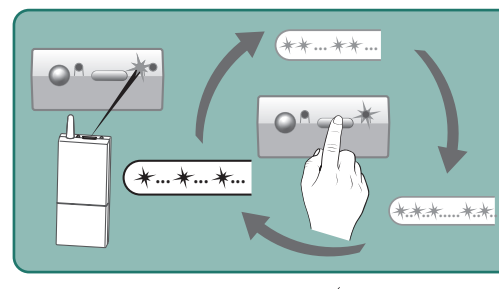

Pokud bliká zelená kontrolka (v záblescích), zkontrolujte, jestli bliká v sekvenci jednotlivých záblesků. Pokud není v sekvenci jednotlivých záblesků, nemůže se přijímač spojit s vysílačem

Zvolte počet záblesků postupným stisknutím tlačítka: 1 záblesk -> stisknutí -> 2 záblesky -> stisknutí -> 3 záblesky -> stisknutí -> 1 záblesk...

-Ad

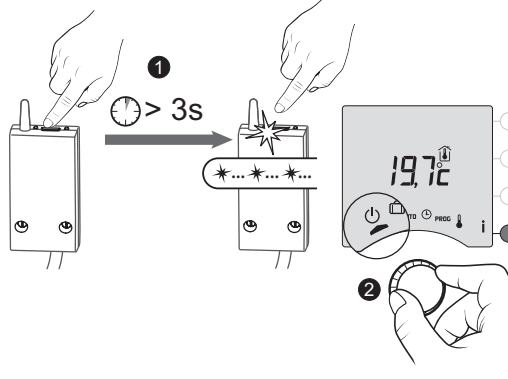

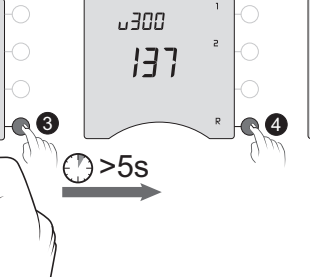

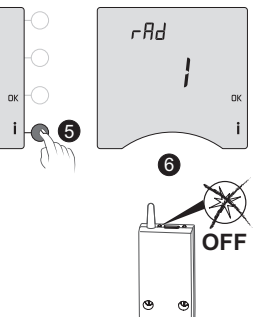

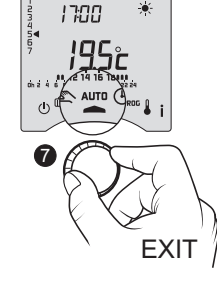

- 1 Stiskněte tlačítko přijímače na 3 sekundy, dokud nezačne blikat červená kontrolka LED. Pak uvolněte.
- 2 Otočte voličem na vysílači na (<sup>I</sup>), poté stiskněte na 5 sekund tlačítko i (3).
- 4 Krátce stiskněte R. Na displeji se zobrazí rAd 0.
- **5** Krátce stiskněte **i.**
- 6 "0" bliká a poté se zobrazí "1".

LED kontrolka přijímače přestane blikat.

7 Chcete-li ukončit režim, otočte voličem.

## 11.2 Odstranění připojení z přijímače

Přidržením tlačítka odstraňte radiová připojení z přijímače.

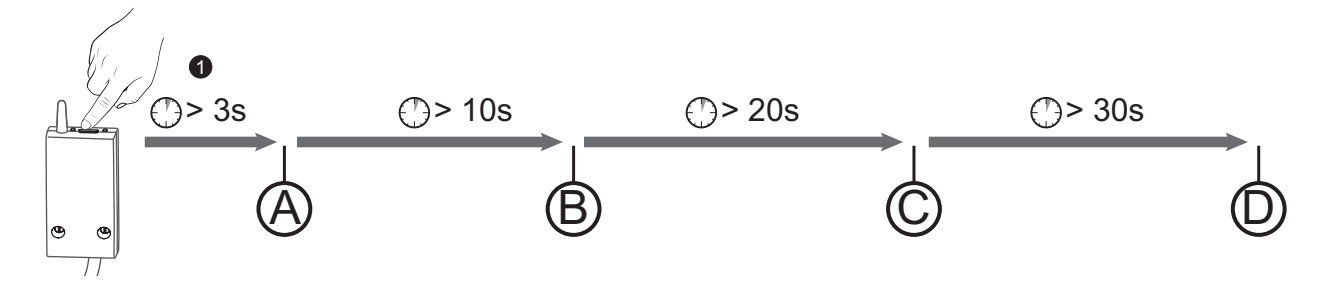

(A): Po 3 sekundách bliká červená LED kontrolka.

Přijímač je v režimu párování/propojení.

(B): Pokud budete držet tlačítko dál stisknuté, červená LED kontrolka po 10 sekundách rychle zabliká.Přijímač čeká na odstranění propojení s detektorem otevření nebo opakovačem (zkontrolujte na zařízení, pro které chcete zrušit spárování).

(C): Pokud budete držet tlačítko dál stisknuté, červená LED kontrolka po 20 sekundách zhasne.Všechna propojení s přijímačem jsou nyní odstraněna.

(D): Pokud přidržíte tlačítko stisknuté 30 sekund, LED kontrolka 3krát blikne. Přijímač je plně resetován (zpět na tovární nastavení).

### 11.3 Test kvality rádia

Tento režim pomáhá zkontrolovat kvalitu rádiového spojení mezi vysílačem a přijímačem.

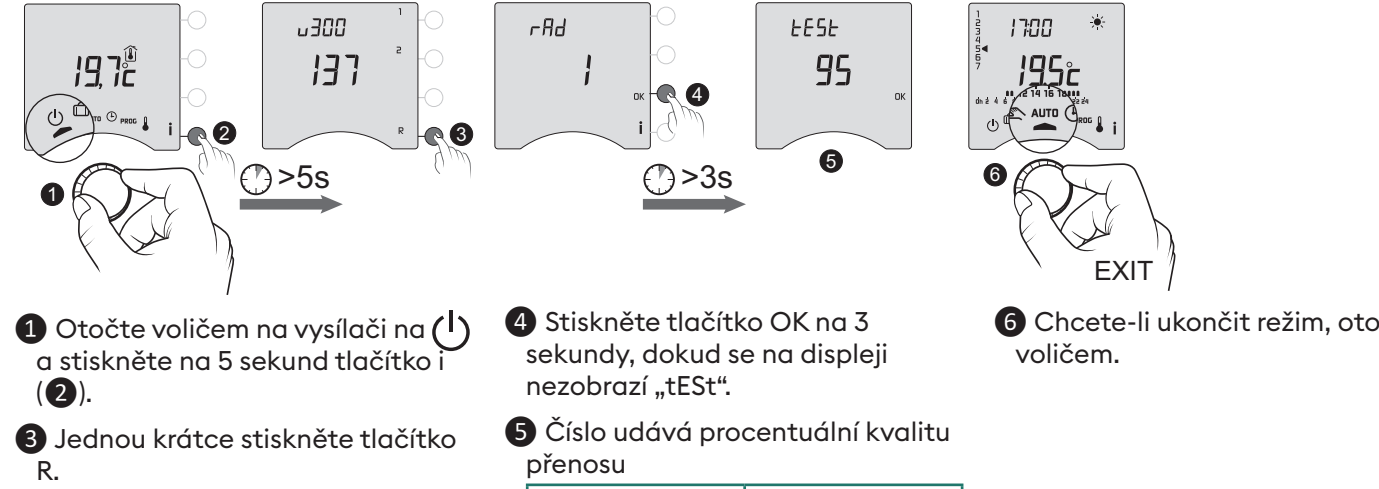

Na displeji se zobrazí rAd.

| < 30        | Slabé |
|-------------|-------|
| od 30 do 60 | OK    |
| > 60        | Dobré |

Pokud je číslo příliš nízké, přesuňte vysílač blíže k přijímači nebo přidejte do instalace opakovač (booster).

6 Chcete-li ukončit režim, otočte

## 12. Technické vlastnosti

#### Vysílač

• Napájení s použitím 2 baterií:

- 2x 1,5 V alkalická baterie typ LR03-AAA
- Izolace třídy III
- Přenosová frekvence X3D: 868,7 MHz až 869,2 MHz
- Maximální bezdrátový výkon < 10 mW</li>
- Přijímač kategorie II
- Bezdrátové dálkové ovládání
- Bezdrátový dosah 300 metrů venku, liší se v závislosti na připojeném zařízení (dosah se může lišit v závislosti na podmínkách nastavení a elektromagnetickém prostředí).
- Nástěnná nebo stolní stojanová jednotka
- Rozměry: 80 x 103 x 25 mm
- Stupeň krytí: IP 30
- Instalace v prostředí s běžnou úrovní znečištění
- Skladovací teplota: -10 °C / +70 °C
- Provozní teplota od -10 °C / +40 °C

#### Přijímač RF 6000+

- Napájení 230 V ~, 50 Hz
- Spotřeba: 0,5 VA
- Izolace třídy II
- Kontaktní výstup max. 5 A, 230 V~
- Délka kabelu: 1 m
- Automatická akce typu 1.C
- Rozměry: 54 x 102 x 20 mm
- Přenosová frekvence X3D: 868,7 MHz až 869,2 MHz
- Maximální bezdrátový výkon < 10 mW</li>
- Přijímač kategorie II
- Bezdrátové dálkové ovládání
- Bezdrátový dosah 300 metrů venku, liší se v závislosti na připojeném zařízení (dosah se může lišit v závislosti na podmínkách nastavení a elektromagnetickém prostředí).
- Stupeň krytí: IP x4
- Skladovací teplota: -10 °C / +70 °C
- Provozní teplota od -10 °C / +40 °C
- Zkušební teplota koule: 75 °C (pouzdro),
- Jmenovité impulzní napětí: 2 500 V

# POUŽITÍ

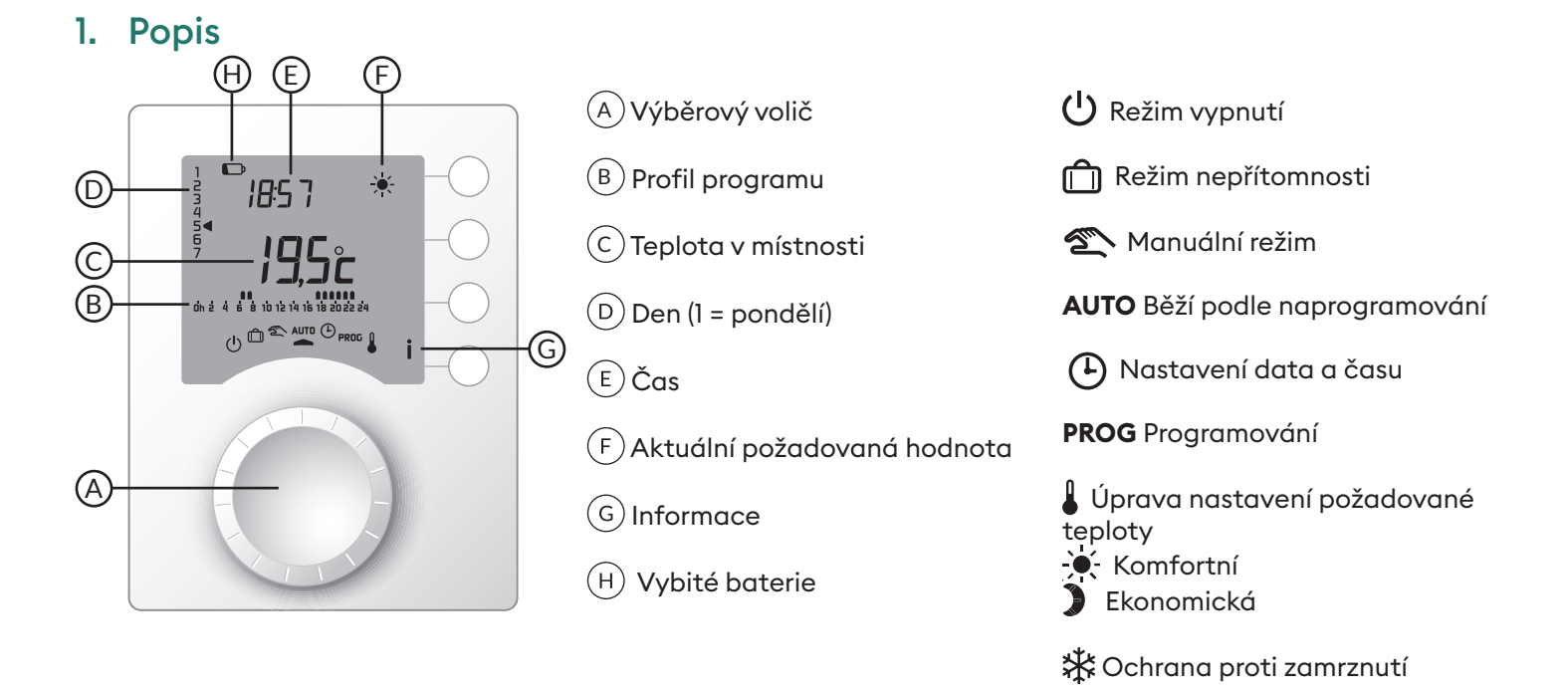

## 2. Automatický režim (AUTO)

Otočte voličem do polohy AUTO.

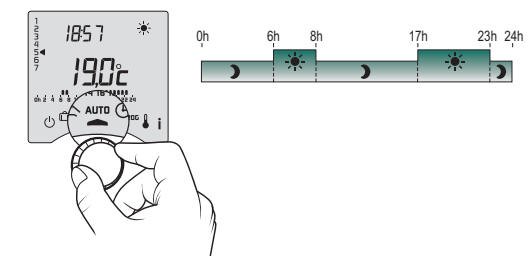

Termostat se bude řídit jedním ze 2 typů programů:

- Programování prostřednictvím zařízení Tybox.
- Programování prostřednictvím aplikace Tydom (menu 1-10 = 1).

V závislosti na konfiguraci během instalace bude jednotka nepřetržitě ukazovat požadovanou hodnotu teploty nebo pokojovou teplotu (menu 2-04).

Pokud jste v naprogramovaném ekonomickém období a přitom bliká symbol - - a je zobrazena požadovaná hodnota komfortní teploty, je to dáno tím, že probíhá předehřívání (viz kapitola "Funkce předehřívání").

## 3. Přepis

V režimu AUTO můžete pomocí přepisu měnit požadovanou hodnotu teploty až do dalšího naprogramovaného bodu.

| Тур                                                                | Тур                                                    | Provozní režim                                                                                                    |  |
|--------------------------------------------------------------------|--------------------------------------------------------|----------------------------------------------------------------------------------------------------|--|
| programování                                                       | přepisu                                                |                                                                                                    |  |
| Programování<br>prostřednictvím zařízení<br>Tybox                  | Komfortní<br>(Comfort) nebo<br>ekonomický<br>(Economy) | Příklad: je 15:30 a chcete přepnout do režimu Comfort před<br>nastaveným časem (17:00).                                    |  |
|                                                                    |                                                        | Chcete-li zrušit aktuální přepis, stiskněte ještě jednou tlačítko.                                                         |  |
| Programování<br>prostřednictvím aplikace<br>Tydom (menu 1-10 = 1). | Nastavení<br>požadované<br>teploty.                    | <ul> <li>Istiskněte tlačítko OK.</li> <li>Pomocí + a - nastavte požadovanou hodnotu a potvrďte tlačítkem OK(3).</li> </ul> |  |

## 4. Informační tlačítko

V režimu AUTO, v manuálním nebo vypnutém režimu můžete postupným stisknutím tlačítka **i**:

- zjistit pokojovou teplotu nebo požadovanou teplotu (v závislosti na konfiguraci během instalace (menu 2-04),

- zobrazit počitadlo provozních hodin kotle/tepelného čerpadla a počet dnů zbývajících
- do údržby (pokud je toto nastavení zapnuté, menu 2-07),
- zobrazit případné závady (viz kapitola "Výměna baterií").

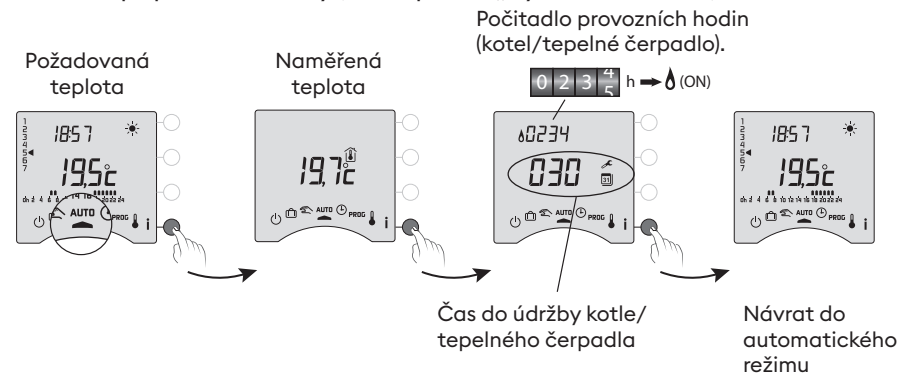

## 5. Nastavení času

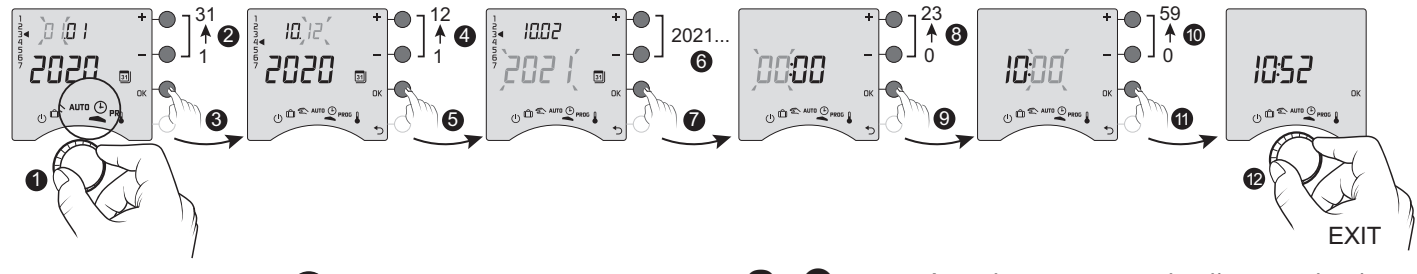

- 1 Otočte voličem na 🕒.
- 2-> 6 Nastavte den, měsíc, rok pomocí + nebo -.
- Potvrďte tlačítkem OK.

OFF

- 8 -> 10 Pomocí + nebo nastavte hodiny a pak minuty.
- Potvrďte tlačítkem OK.
- 12 Chcete-li ukončit režim, otočte voličem.

Pokud se na obrazovce zobrazí "OFF", váš výrobek je připojen k aplikaci Tydom (nabídka 1-10 = 1). \* Na displeji termostatu se již nezobrazují údaje o datu a čase.

VAROVÁNÍ: v této poloze je ohřev nastaven na ochranu proti mrazu.

- Pokud je zařízení připojeno k aplikaci Tydom (menu 1-10 = 1), můžete nastavit pouze teplotu ochrany proti zamrznutí.
- Pokud je komfortní teplota regulována každým radiátorem (menu 1-08 = 1), můžete nastavovat pouze ekonomickou teplotu a teplotu ochrany proti mrazu.
- Nastavení teploty mohou být omezená (menu 2-01 = 1).

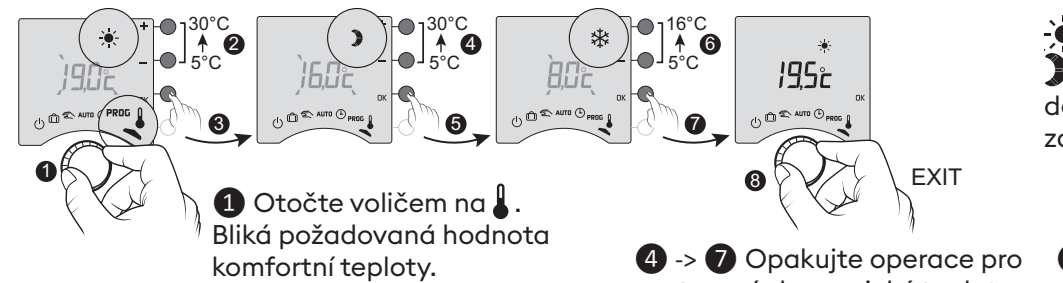

• Komfortní (od 5 °C do 30 °C) Ekonomická (od 5 °C do 30 °C) 🗱 Ochrana proti zamrznutí (5 °C až 16 °C)

nebo - pro nastavení, potom stisknutím OK potvrďte a přejděte na další nastavení.

2 3 Použijte tlačítko +

nastavení ekonomické teploty a teploty ochrany proti mrazu.

**5** Chcete-li ukončit režim, otočte voličem.

16

## 7. Aktuální den

Můžete si zvolit týdenní (PROGx7) nebo denní (PROGx1) programování.

Volbu můžete provést přepínačem na zadní straně zařízení. Programovat můžete po hodinách, 30 minutách nebo po 15 minutách (menu 1-02).

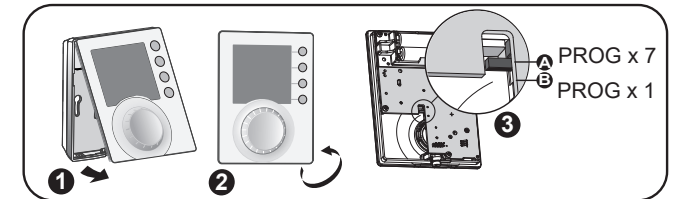

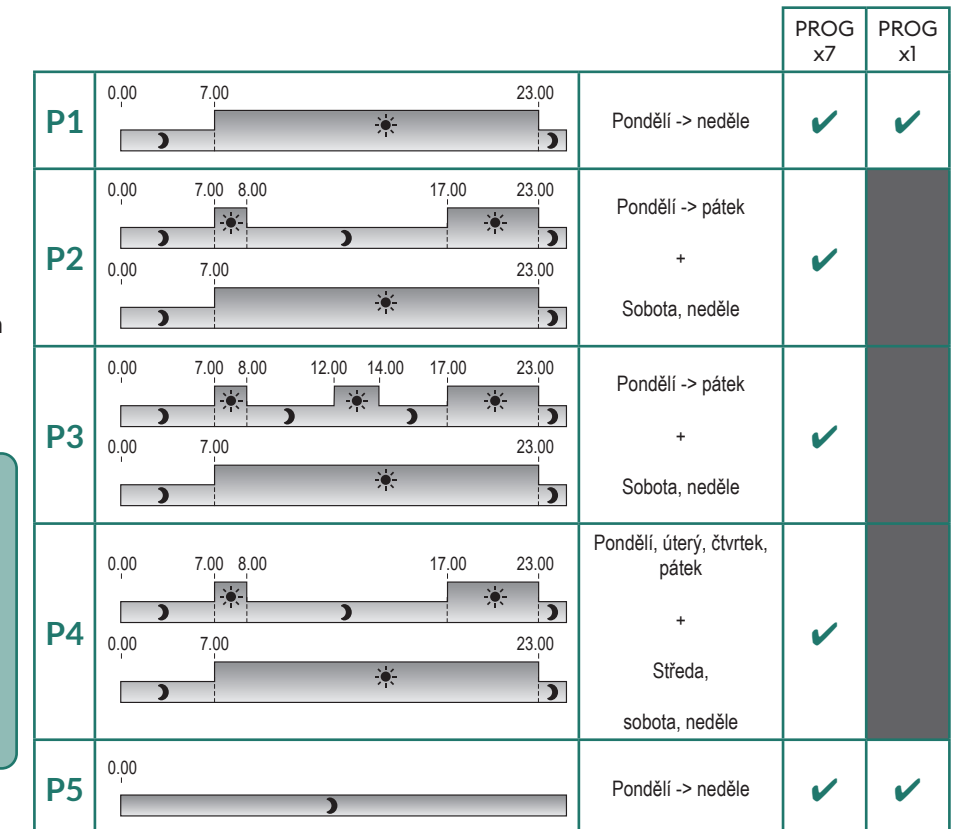

Programování probíhá ve dvou fázích : **1** Rychlé programování:Vyberte jeden z přednastavených programů (P1 -> P5) a použijte ho (viz tabulka).

Pro denní programy (PROG x1) jsou k dispozici pouze P1 a P5.

2 Přizpůsobení programu: Přizpůsobení profilu programu použitého pro daný den na základě preferencí.

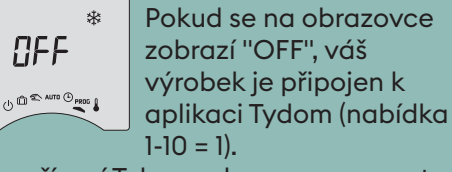

Ze zařízení Tybox nelze programovat. VAROVÁNÍ: v této poloze je ohřev nastaven na ochranu proti mrazu.

7.1 Rychlé programování

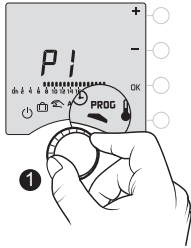

## 

PЭ

00:00

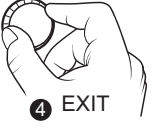

1 Otočte voličem do polohy PROG.

**2** Postupným stisknutím tlačítka + nebo zvolte předprogramování, které chcete použít (viz tabulka). 3 Potvrďte tlačítkem OK.

4 Chcete-li ukončit režim, otočte voličem.

## 7.2 Přizpůsobení programu

## Jak nastavit denní program (PROG x1)

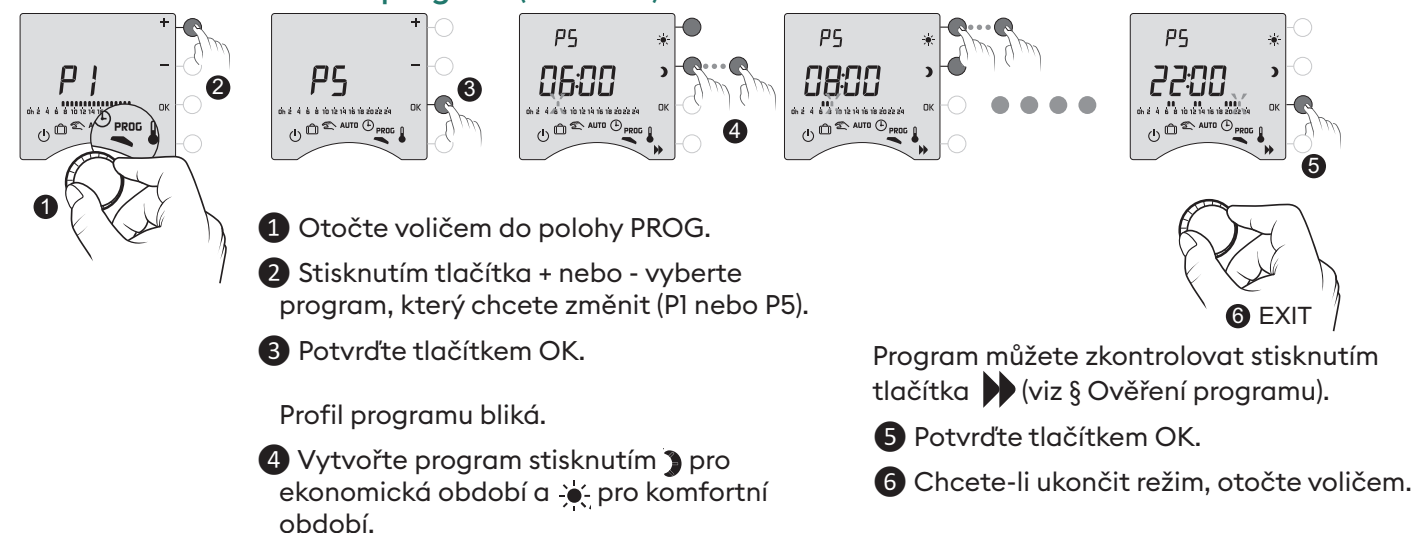

## Jak nastavit týdenní program (PROG x7)

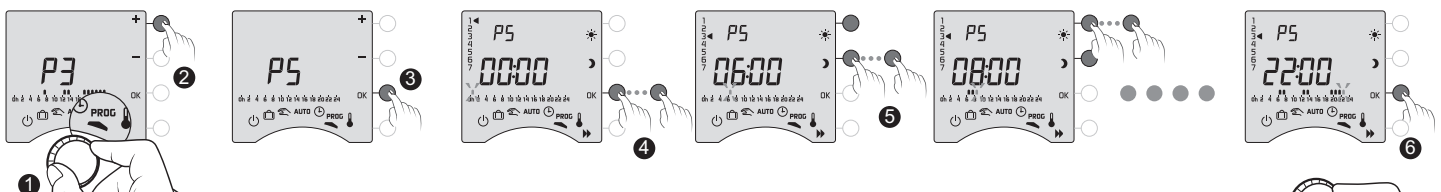

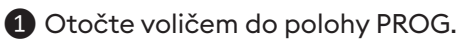

2 Stisknutím tlačítka + nebo - vyberte program, který chcete změnit.

3 Potvrďte tlačítkem OK. Profil programu bliká.

4 Stisknutím tlačítka OK vyberte den, který chcete změnit.

Naprogramování začíná v den 1 (pondělí) v 00:00 hodin.

1: Pondělí, ... 7: Neděle,

#### Funkce KOPÍROVÁNÍ

Slouží ke kopírování programu z jednoho dne do dalšího. Za tímto účelem stiskněte a přidržte tlačítko OK(6) na 3 sekundy. Šipka se přesune na další den, čímž potvrdí, že proběhlo okopírování.

#### 7.3 Ověřování programu

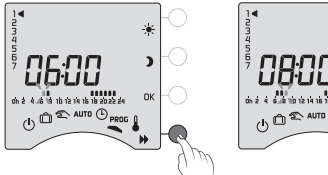

38:32

Když změníte program, můžete ho zkontrolovat postupným stisknutím tlačítka 🏓.

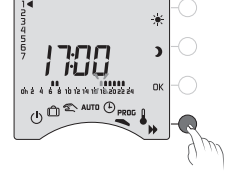

(u PROGx7).

Pokud vám nastavení vyhovuje, potvrďte tlačítkem OK a přejděte na další den

73:00

5 Vytvořte program stisknutím 3 pro ekonomická období a 🔶 pro komfortní období.

FXIT

Program můžete zkontrolovat stisknutím tlačítka 🕨 (viz § Ověření programu).

6 Potvrďte stisknutím tlačítka OK a přejděte k programování dalšího dne **NEBO** zkopírujte program do dalšího dne (funkce COPY) stisknutím tlačítka OK na 3 sekundy.

Opakujte pro každý den v týdnu.

7 Chcete-li ukončit režim, otočte voličem.

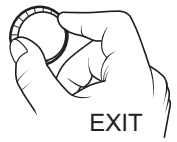

Chcete-li ukončit režim, otočte voličem.

### 7.4 Návrat k původnímu programu

"rES Pr".

Chcete obnovit původní programy.

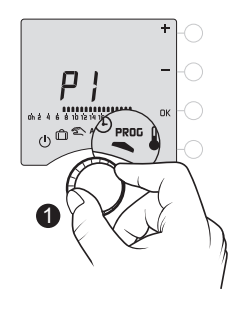

-65 Pr (2)

B Potvrďte tlačítkem OK.

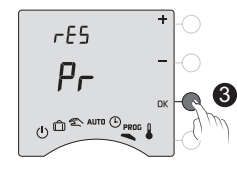

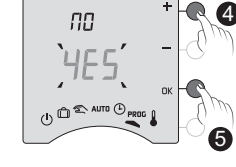

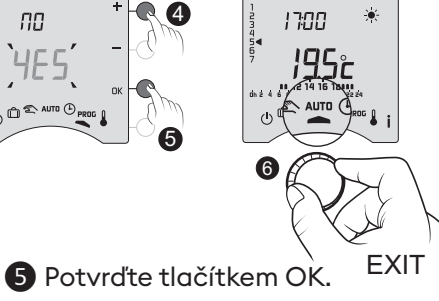

- 6 Chcete-li ukončit režim, otočte voličem.
- 4 Stiskněte tlačítko + nebo -, aby blikalo "YES".

1 Otočte voličem do polohy PROG. 2 Stisknutím tlačítka + nebo - zobrazte

## 8. Manuální režim

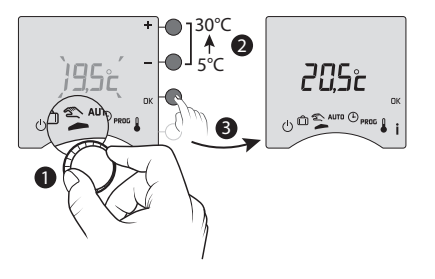

Tento režim slouží k nastavení konstantní teploty (5 až 30 °C). Toto nastavení může být omezeno (menu 2-01 = 1).

V tomto režimu je ignorováno veškeré naprogramování (Tybox a aplikace Tydom) a stejně tak

ručně spouštěné scénáře (Tydom) a příkazy hlasového asistenta.

1 Otočte voličem na 🖄.

Bliká požadovaná teplota "manuálního režimu".

**2 3** Stisknutím tlačítka + nebo - nastavte a stisknutím tlačítka OK potvrďte. Otočením voliče ukončíte režim.

## 9. Režim nepřítomnosti

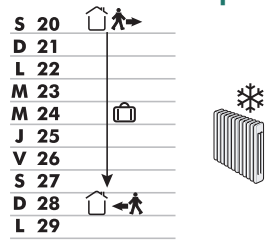

Tento režim nastavuje vytápění domácnosti na ochranu proti zamrznutí, pokud jste několik dní pryč.

Požadovaná hodnota protizámrazové ochrany je nastavitelná (viz "Nastavení teplot").

6

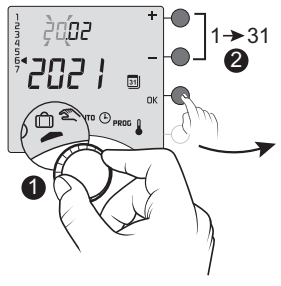

2**8**02 28.02 2021. (7,5° 1->12 \* 4 202 1 8888 31 28/02/2021 00.00 31 ) 00:00 5 6 7 16.0°c

Teplota nastavená v režimu nepřítomnosti

Počet dní zbývající do návratu do normálního režimu (AUTO nebo manuální)

1 Otočte voličem na 🗍.

2 -> 4 Pomocí + nebo - nastavte datum návratu a potvrďte tlačítkem OK (5). Začne odpočítávání.

- Otáčením voliče zrušíte volbu.
- Nastavení data návratu není k dispozici, pokud je programování v aplikaci Tydom aktivní (menu 1-10 = 1).

## 10. Režim vypnuto

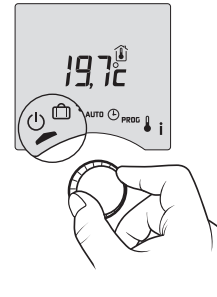

Tento režim vypíná topný systém. Otočte voličem na **(<sup>I</sup>)** . něte

původního režimu (AUTO nebo manuální).

6 Na konci odpočítávání, v 0:00h, proběhne návrat do

V tomto režimu termostat pouze zobrazuje pokojovou teplotu.

## 11. Funkce předehřívání

Při změně z ekonomické na komfortní teplotu v režimu AUTO předvídá termostat nárůst teploty tak, aby dosáhl správné teploty v naplánovaném čase.

Příklad (viz protější strana): 6:30 hodin, ekonomické období, v současné době předehřívání na teplotu 20 °C v 8:00 hodin.

Rychlost a přesnost funkce předehřívání závisí na typu použitého topného zařízení a jeho tepelné setrvačnosti. Funkce předehřívání musí být aktivována na zařízení, na kterém chcete použít časovaný ohřev.

- buď na vysílači Tybox (menu 1-03 = 1), 20°

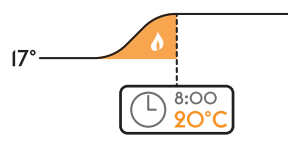

Probíhající předehřívání je hlášeno blikáním symbolu 🔆 a signálem Comfort.

- nebo přímo v aplikaci Tydom (menu nastavení).

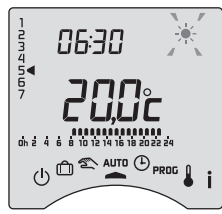

V tomto případě se na obrazovce Tybox již nezobrazuje předehřívání (menu 1-10 = 1).

## 12. Detekce otevřeného okna

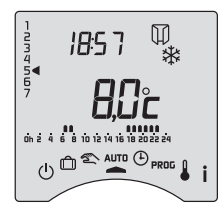

K instalaci jste připojili detektor otevření.

Pokud je otevřeno okno, objeví se na obrazovce v režimech Vypnuto, Nepřítomnost, Manuální a AUTO symbol []].

Topení se do 10 sekund přepne na ochranu proti mrazu (kromě režimu Vypnuto).

## 13. Provoz v propojeném režimu s aplikací Tydom

### 13.1 Programování prostřednictvím aplikace Tydom (menu 1-10 = 1).

Některé funkce již nebudou v zařízení Tybox k dispozici.

| Funkce                | Prostřednictvím aplikace Tydom                                                       | Na zařízení Tybox                                        |
|-----------------------|--------------------------------------------------------------------------------------|----------------------------------------------------------|
| Aktuální den          | Ano                                                                                  | Není k dispozici <sup>(*)</sup>                          |
| Nastavení teplot      | Ano<br>(teploty naprogramované v aplikaci: speciální<br>události, předvolby, scénář) | Pouze ochrana proti mrazu                                |
| Nastavení času a data | Automatické nastavení                                                                | Není k dispozici <sup>(*)</sup>                          |
| Funkce předehřívání   | Ano                                                                                  | Není k dispozici                                         |
| Režim nepřítomnosti   | Ano                                                                                  | Režim je k dispozici, ale bez<br>nastavení data návratu. |

(\*): Na obrazovce Tybox se zobrazí "VYPNUTO".

## 13.2 Programování prostřednictvím zařízení Tyboxu (menu 1-10 = 0).

Na zařízení Tybox jsou k dispozici všechny funkce. Prostřednictvím aplikace Tydom lze ovládat pouze režimy přepisu, nepřítomnosti a vypnutí.

| Funkce                | Na zařízení Tybox | Prostřednictvím aplikace Tydom                                                  |
|-----------------------|-------------------|---------------------------------------------------------------------------------|
| Aktuální den          |                   | Ovládání režimů přepisu,<br>nepřítomnosti<br>a vypnutí.<br>Ujistěte se, že není |
| Nastavení teplot      |                   |                                                                                 |
| Nastavení času a data | Vřechovstvelece   |                                                                                 |
| Funkce předehřívání   | Vsechny funkce    |                                                                                 |
| Režim nepřítomnosti   |                   | v aplikaci Tydom žádný program.                                                 |
| Režim vypnuto         |                   |                                                                                 |

## 14. Řešení problémů

## 14.1 Co znamenají LED kontrolky přijímače

| Typ signálu                                  | Diagnostika/řešení                                                                                                    |  |
|----------------------------------------------|----------------------------------------------------------------------------------------------------|--|
| Trvale svítí <b>ZELENÁ</b><br>kontrolka      | Napájení je zapnuté.                                                                                                    |  |
| Trvale svítí <b>ČERVENÁ</b><br>kontrolka     | Relé je sepnuté. Přijímač požaduje sepnutí vytápění.                                                                                                    |  |
| <b>ČERVENÁ</b> LED kontrolka<br>pomalu bliká | Přijímač je v režimu párování a je připraven k propojení. Viz kapitoly "Propojení<br>s aplikací Tydom" nebo "Propojení s detektorem otevření" nebo "Rozpojení a<br>opětovné připojení přijímače k vysílači".                                                                                                    |  |
| ZELENÁ LED kontrolka bliká                   | liká Přijímač není připojený. Před propojením se ujistěte, že je v režimu "1 bliknutí". Viz kapitola "Rozpojení a opětovné připojení přijímače k vysílači".                                                                                                    |  |
| Obě LED kontrolky blikají<br>současně.       | Po dobu l hodiny nebylo z vysílače přijato žádné vysílání.Přijímač pracuje v<br><b>bezpečném režimu (*)</b> .<br>Zapněte vysílač stisknutím tlačítka nebo otočením voliče. Rolování na displeji<br>zmizí.<br>Pokud problém přetrvává, ujistěte se, že vysílač není příliš daleko a že jste správně<br>postupovali podle pokynů pro umístění a montáž. |  |

#### (\*) Provoz v bezpečném režimu:

- Pokud bylo ovládání přijímače vypnuté, zůstane při přepnutí do bezpečného režimu vypnuté, jinak se přepne na nouzovou ochranu proti mrazu.

- V tomto režimu se stisknutím tlačítka povoluje ruční ovládání.

K dispozici jsou 3 typy ovládání, které jsou hlášeny blikajícími LED kontrolkami:

- 1 bliknutí: Vypnuto,
- 2 bliknutí: Nouzová ochrana proti zamrznutí (topení 15 % času),
- 3 bliknutí: Nouzový komfort (topení 75 % času), 24hodinový časovač.

Mezi jednotlivými typy ovládání můžete přepínat krátkým stisknutím tlačítka.

#### 14.2 Signály na vysílači

- Na displeji se zobrazí 🔲 💭 💭 💭 rolování. Právě jste zapnuli Tybox, počkejte. Pokud rolování trvá déle

než 5 sekund, zkontrolujte, zda je přijímač zapnutý nebo zda není příliš daleko od vysílače (radiový dosah).

0 0 **0 0** 

#### - Na displeji se zobrazí následující závady:

Při Def9 a Def13 se zobrazí symbol ((O)).

Závady se mohou zobrazovat stisknutím tlačítka **i** nebo po zapnutí vysílače.

| Typ<br>závady | Diagnóza                                                                          | Řešení                                                                                |
|---------------|-----------------------------------------------------------------------------------|---------------------------------------------------------------------------------------|
|               | Vysílač Tybox není propojený s přijímačem topení.                                 | Spojte vysílač s přijímačem vytápění.                                                 |
| dEF 00        |                                                                                   | Viz kapitola "Rozpojení a opětovné připojení<br>přijímače k vysílači".                |
| dEF 09        | Jednorázová porucha rádia během rádiového<br>signálu (zapnutí, odeslání příkazu). | Pokud je radiové spojení opět funkční, porucha<br>při příštím zapnutí vysílače zmizí. |

|        | Závada rádia se projevuje již více než hodinu.                                  | - Zkontrolujte napájení přijímače.                                           |
|--------|---------------------------------------------------------------------------------|------------------------------------------------------------------------------|
|        | - Přijímač se porouchal nebo nemá napájení.                                     | - Přemístěte vysílač blíže k přijímači a/nebo                                |
| dEF 13 | - Vysílač je příliš daleko od přijímače.                                        | vyzkoušejte kvalitu radiového vysílání.V případě potřeby přidejte posilovač. |
|        | - Používáte opakovač (booster), který může být<br>poškozený nebo nemá napájení. | - Zkontrolujte, jestli má opakovač (booster)<br>napájení.                    |
| dEF 21 | Vysílač Tybox je v bezpečnostním režimu "slabé<br>baterie".                     | Co možná nejdříve vyměňte baterie v zařízení<br>Tybox.                       |

#### 14.3 Výměna baterií

• **Zobrazí se symbol** D. Na výměnu baterií (dvě alkalické baterie LR03 nebo AAA 1,5 V) máte přibližně 1 měsíc.

**VAROVÁNÍ:** ujistěte se, že baterie vkládáte správnou stranou a že se jedná o správný typ (ne lithiové baterie).

Na výměnu baterií máte 30 sekund, než dojde ke ztrátě nastavení času (v takovém případě je nutné znovu nastavit datum a čas).

Konfigurace a naprogramování jsou v případě vypnutí napájení na delší dobu uloženy.

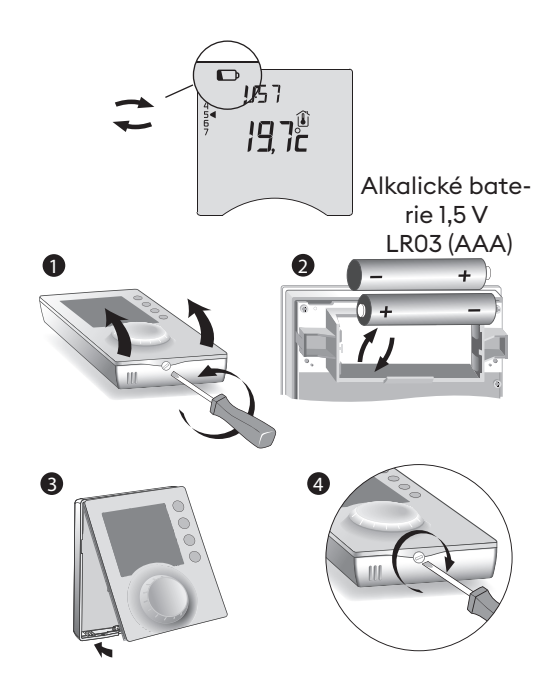

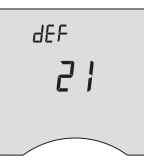

#### • Na displeji se zobrazí dEF21.

Překročili jste limit 1 měsíc pro vybité baterie. V zařízení **MUSÍTE** vyměnit baterie.

### 14.4 Často kladené otázky (FAQ)

#### • Termostat je zapnutý, přestože to program nevyžaduje.

Museli jste zapnout funkci předehřívání. Pokud ano, pak je normální, že termostat předpokládá zvýšení teploty a začal s předehříváním, aby v požadovaném čase dosáhl komfortní teploty (viz kapitola "Funkce předehřívání").

#### • Termostat se vypne, i když ještě nebyla dosažena požadovaná teplota.

Termostat používá druh regulace, která předpokládá setrvačnost v kolísání teploty za účelem co možná nejpřesnějšího výpočtu spotřeby energie a zajištění maximálního komfortu.

Na druhou stranu, pokud je očekáván pokles teploty, může se topení zapnout, jakmile je dosažena požadovaná teplota.

# Informace zobrazené na displeji (požadovaná hodnota, aktuální režim, stav plamene nebo symbol "Otevřené okno") nejsou aktuální.

Zařízení Tybox aktualizuje informace, pouze když je zapnuté.

V závislosti na poloze voliče přejde po uplynutí 30 s až 4 minut bez zásahu uživatele do pohotovostního režimu.

#### Termostat nezobrazuje čas

V režimu online není zobrazení času k dispozici (menu 1-10 = 1).